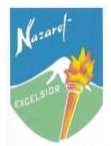

## INSTRUCTIVO PARA REGISTRO EN PLATAFORMA SCHOOLOGY

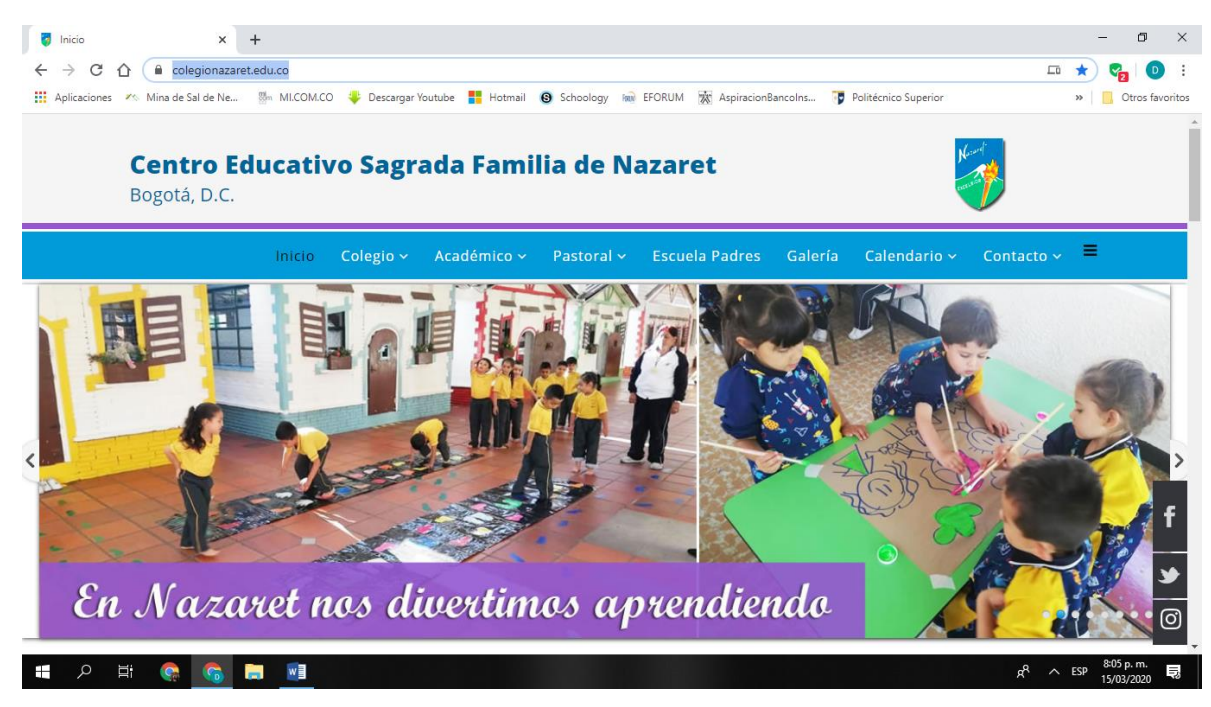

1. Ingrese a la página web del colegio https://colegionazaret.edu.co/

2. Diríjase a la parte inferior de la pantalla y de clic en el ícono de la plataforma Schoology.

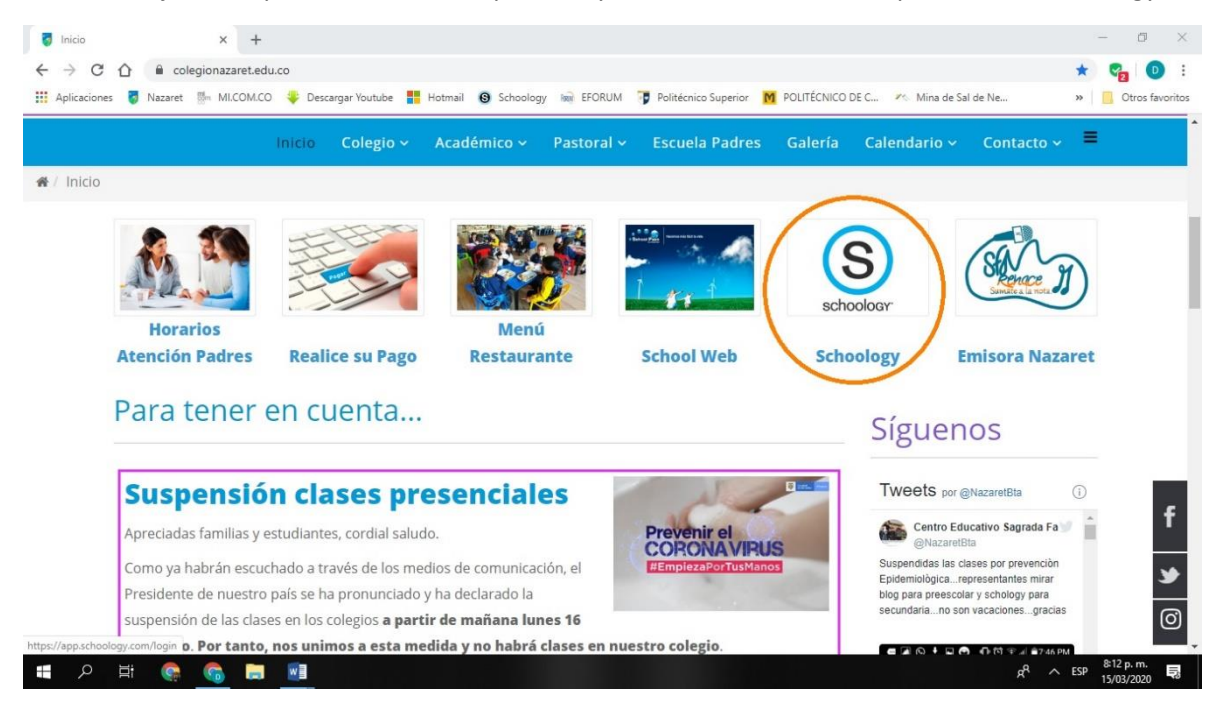

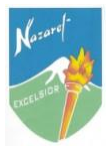

3. Se desplegará una nueva pestaña. Nuevamente, de clic en el ícono de la plataforma Schoology.

| o Inicio                                              | × S Inicie sesión en Schoology ×         | +                                                                                                    | – o ×                                            |
|-------------------------------------------------------|------------------------------------------|----------------------------------------------------------------------------------------------------|--------------------------------------------------|
| $\leftarrow$ $\rightarrow$ C $\bigcirc$ $\oplus$ app. | .schoology.com/login                     |                                                                                                    | 🕸 ★ 😪 💿 :                                        |
| 🔛 Aplicaciones 🥃 Nazaret                              | 🐘 MI.COM.CO 😻 Descargar Youtube 🚦 H      | lotmail 🔞 Schoology 📷 EFORUM 🍞 Politécnico Superior 👖 POLITÉCNICO DE C 🕫 Mina de Sal de Ne                                                                                                    | » Otros favoritos                                |
|                                                       | S schoology                              | Inicie sesión en Schoology         Todos los campos son obligatorios         Correo electrónico o nombre de usuario         Contraseña         Contraseña         Iniciar sesión         Olvidaste tu contraseña<br>Inicio de sesión SSO         0         Escanear código QR |                                                  |
|                                                       | Schoology © 2020 · POLÍTICA DE PRIVACIDA | D - Términos de uso - Centro de ayuda                                                                                                    |                                                  |
| 🔹 오 🗄 🍖                                               | G 🖿 🖻 🛷 🔼                                | A CONTRACTOR OF A CONTRACTOR OF A CONTRACTOR OF A CONTRACTOR OF A CONTRACTOR OF A CONTRACTOR OF A CONTRACTOR OF                                                                                                    | <sup>8</sup> ∧ ESP <sup>8:32</sup> p.m. <b>見</b> |

4. Allí será direccionado a la página principal de la plataforma Schoology https://www.schoology.com/.

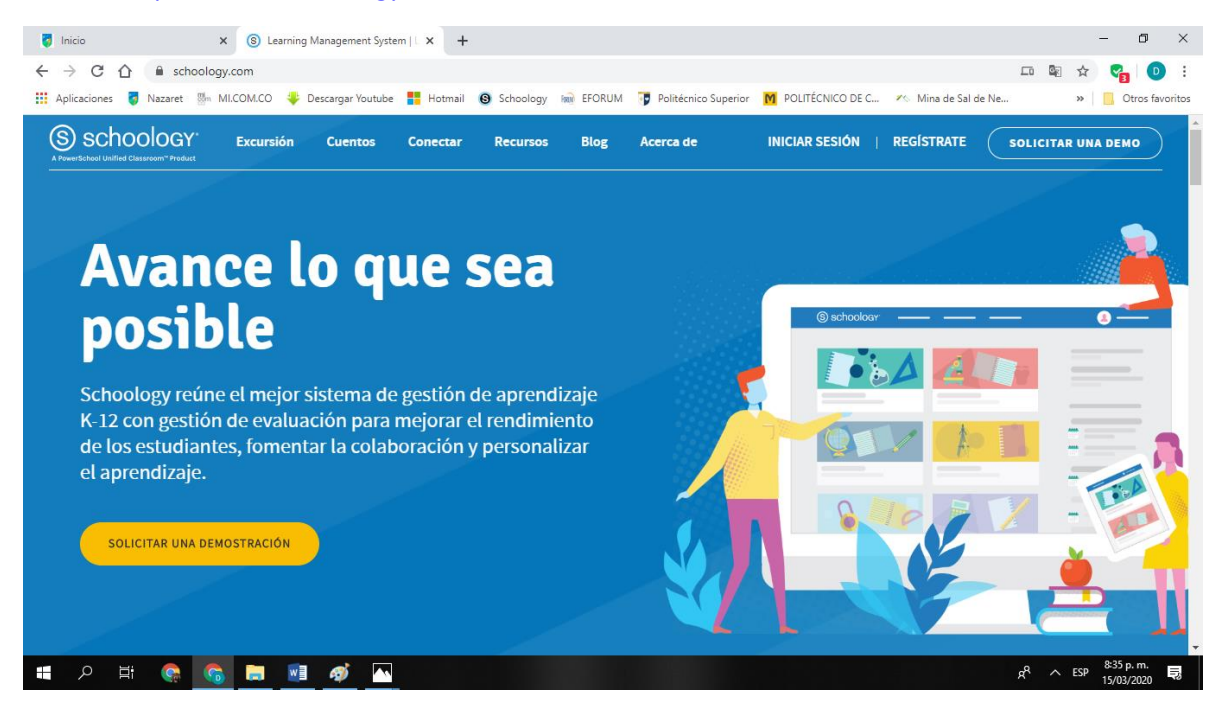

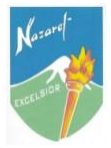

5. De clic en REGÍSTRATE y elija la opción *Estudiante*.

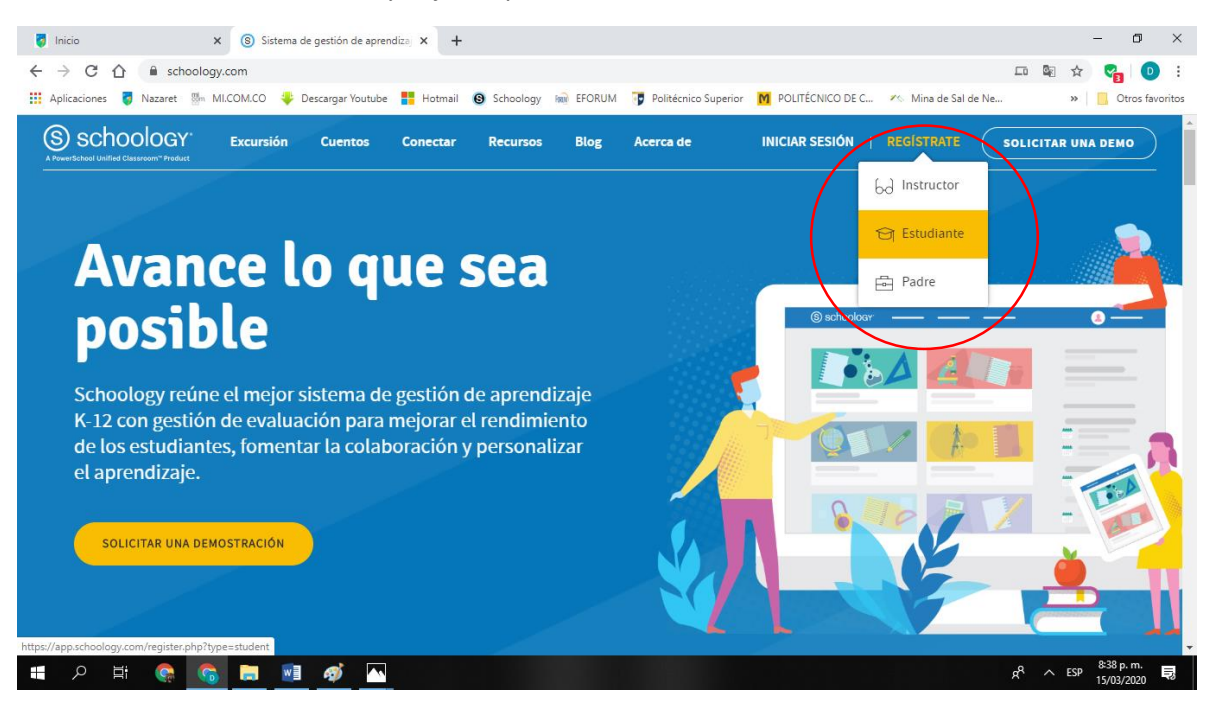

6. La plataforma le solicitará un código de acceso que será proporcionado directamente por cada docente en su blog o por medio de base de datos suministrada por el colegio.

| 👩 Inicio              | x 8 Sistema de gestión de aprendizaj x 8 Registrese para obtener una cue: x +                                                            | – o ×                                              |
|-----------------------|----------------------------------------------------------------------------------------------------|----------------------------------------------------|
| ← → C △ ■ a           | pp.schoology.com/register.php?type=student                                                                                               | 🖻 🖈 😪 🖸 :                                          |
| Aplicaciones 🦁 Nazare | t 🐘 MI.COM.CO 🖐 Descargar Youtube 🚦 Hotmail 🧕 Schoology 📾 EFORUM 🍞 Politécnico Superior M POLITÉCNICO DE C 🥂 Mina de Sal de Ne           | » Otros favoritos                                  |
|                       | (S) schoology                                                                                                    |                                                    |
|                       | Registrese en Schoology       atrás         Código de acceso       Ingrese el coligo de acceso provisto por su instructor         Seguir |                                                    |
|                       | Schoology © 2020 - POLÍTICA DE PRIVACIDAD - Términos de uso - Centro de ayuda                                                            |                                                    |
| # 2 日                 | n 🙃 🔜 🐠 🔼 🦛                                                                                                    | ∧ ESP <sup>8:41</sup> p. m.<br>15/03/2020 <b>見</b> |

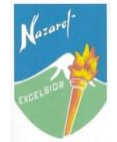

7. Ingrese el código de acceso y luego de clic en *Seguir*. Preferiblemente utilice *copiar y pegar*.

| 🥫 Blogs Secundaria y Media Técnici 🗙   🕲 Sistema de gestión de aprendizaj 🗴 🕲 Registrese para obtener una cuei 🗙 🕂                                   | – ø ×                                                       |
|----------------------------------------------------------------------------------------------------|-------------------------------------------------------------|
| ← → C û a app.schoology.com/register.php?type=student                                                                                                | 🔤 🚖 🌄 🖸 :                                                   |
| 🔢 Aplicaciones 🧃 Nazaret 🐘 MLCOM.CO 🦊 Descargar Youtube 🚦 Hotmail 🔞 Schoology 📾 EFORUM 🍞 Politécnico Superior 🚺 POLITÉCNICO DE C 🕫 Mina de Sal de Ne | » Otros favoritos                                           |
| (S) schoology                                                                                                    |                                                             |
| Registre en Schoology       atrás         XJ97-fPW5-2ZCBB       Ingrese el Caligo de acceso provisto por su instructor         Seguir       Seguir   |                                                             |
| Schoology © 2020 · POLÍTICA DE PRIVACIDAD · Términos de uso · Centro de ayuda                                                                        |                                                             |
| ** P H 🍖 <u>6</u> 🖬 🗃 🍻 🔽                                                                                                    | ∧ ESP <sup>8:43</sup> p. m. <b>₽</b><br>15/03/2020 <b>₽</b> |

8. La plataforma desplegará un formulario, el cual deberá ser diligenciado en los campos solicitados. **IMPORTANTE NO DILIGENCIAR DATOS DE CUMPLEAÑOS Y ACEPTAR LOS TÉRMINOS.** Para finalizar este paso, dar clic en **Registrarse**.

| 🚦 Blogs Secundaria y Media Técnic: 🗙 📔 🛞 Sistema de gestión de aprendizaj 🗙               | Registrese para obtener una cuer X +                                                      | - o ×             |
|-------------------------------------------------------------------------------------------|-------------------------------------------------------------------------------------------|-------------------|
| $\leftrightarrow$ $\rightarrow$ C $\triangle$ app.schoology.com/register.php?type=student |                                                                                           | 🔤 🕁 🌄 🕒 i         |
| 👯 Aplicaciones 🦸 Nazaret 🐉 MI.COM.CO 🔱 Descargar Youtube 🚦 Ho                             | stmail 🕲 Schoology 📷 EFORUM 🍞 Politécnico Superior M POLITÉCNICO DE C 🥐 Mina de Sal de Ne | » Otros favoritos |
| (S) schoology                                                                             |                                                                                           | •                 |
|                                                                                           | Regístrese en Schoology atrás                                                             |                   |
|                                                                                           | XJ97-RPW5-2ZCBB                                                                           |                   |
|                                                                                           | Juan Perez                                                                                |                   |
|                                                                                           | juanperez@gmail.com                                                                       |                   |
|                                                                                           |                                                                                           |                   |
|                                                                                           | •••••                                                                                     |                   |
|                                                                                           | Cumpleaños: Mes 🔻 Día 🔻 Año 🔻                                                             |                   |
|                                                                                           | Al hacer clic en Registrarse , acepta nuestra Política de<br>privacidad y Términos de uso |                   |
|                                                                                           | Registrarse                                                                               |                   |
|                                                                                           |                                                                                           |                   |
|                                                                                           |                                                                                           | */8 n m           |
| II 🖉 🛄 🛜 🧔 📰 🖉 🔼                                                                          | Ŕ                                                                                         | C ESP 15/03/2020  |

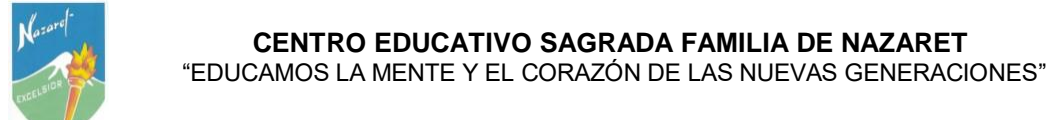

9. La plataforma lo direccionará a su perfil en Schoology.

| 🕏 Blogs Secundaria y Media Técnica 🗙 📔 🛞 Sistema de ge | stión de aprendizaj 🗙 🔞 Inicio   Schoology  | × +                         |                                                    | – o ×                                                                                                    |
|--------------------------------------------------------|---------------------------------------------|-----------------------------|----------------------------------------------------|----------------------------------------------------------------------------------------------------|
| ← → C û app.schoology.com/home                         | rgar Youtube 🏪 Hotmail 🔞 Schoology 📷 EFORUM | 😈 Politécnico Superior 🕅 PC | LITÉCNICO DE C 🥙 Mina de Sal de Ne                 | <ul> <li>Image: Image: Im</li></ul> |
| S schoology cursos grupos                              | RECURSOS LOS GRADOS                         |                             | ९ 🖩 🖂 🦨                                            | Juan perez 🗸                                                                                                    |
| ACTIVIDAD RECIENTE PANEL DE                            | _ CURSO                                     |                             |                                                    |                                                                                                    |
| Enviar: 🔟 Evento                                       |                                             | Más reciente 🔻              | <b>próximo</b><br>No hay tareas o eventos próximos | Calendario                                                                                                    |
|                                                        | No hay publicaciones                        |                             |                                                    |                                                                                                    |
|                                                        |                                             |                             |                                                    |                                                                                                    |
|                                                        |                                             |                             |                                                    |                                                                                                    |
|                                                        |                                             |                             |                                                    |                                                                                                    |
|                                                        |                                             |                             |                                                    |                                                                                                    |
|                                                        |                                             |                             |                                                    |                                                                                                    |
|                                                        |                                             |                             |                                                    |                                                                                                    |
| 📕 🔎 🛱 🍖 🔚 🔳 🛛                                          | ø 🔼                                         |                             | ۶Å                                                 | ∧ ESP <sup>8:54</sup> p. m.<br>15/03/2020 ₽                                                                                                    |

## 10. Allí podrá: 1. Personalizar su perfil.

| 🚦 Blogs Secundaria y Media Técnica 🗙 🛛 🛞 Sistema de gestión d | le aprendizaj 🗙 🛞 Inicio   Schoology | × +                           |                                     | – o ×                             |
|---------------------------------------------------------------|--------------------------------------|-------------------------------|-------------------------------------|-----------------------------------|
| ← → C ☆ 🏻 app.schoology.com/home                              |                                      |                               |                                     | 🕸 🖈 😪 🖸 :                         |
| 👯 Aplicaciones 🦁 Nazaret 🐘 MI.COM.CO 🔱 Descargar \            | outube 🚦 Hotmail 🔞 Schoology 📾 EFORU | IM 📑 Politécnico Superior M P | OLITÉCNICO DE C 🥙 Mina de Sal de Ne | » Otros favoritos                 |
| S schoology cursos grupos re                                  | CURSOS LOS GRADOS                    |                               | < ₩ ⊠                               | Juan perez 🗸                      |
| ACTIVIDAD RECIENTE PANEL DEL CUR                              | 50                                   |                               |                                     | Tu perfil                         |
| Enviar: 📴 Evento                                              |                                      | Más reciente 💌                | próximo                             | CE Sagrada Familia de N           |
|                                                               |                                      |                               | No hay tareas o eventos próximos    | Configuraciones                   |
|                                                               | No hay publicaciones                 |                               |                                     | 🕞 Cerrar sesión                   |
|                                                               |                                      |                               |                                     |                                   |
|                                                               |                                      |                               |                                     |                                   |
|                                                               |                                      |                               |                                     |                                   |
|                                                               |                                      |                               |                                     |                                   |
|                                                               |                                      |                               |                                     |                                   |
|                                                               |                                      |                               |                                     |                                   |
|                                                               |                                      |                               |                                     |                                   |
|                                                               |                                      |                               |                                     |                                   |
| https://app.schoology.com/user/90139949/info                  |                                      |                               |                                     | 8:56 n m -                        |
| 🕂 🖉 🦉 🧖 🗐 🧖                                                   |                                      |                               |                                     | A <sup>A</sup> ∧ ESP 15/03/2020 ₩ |

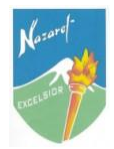

11. Allí podrá: 2. Recibir notificaciones de nuevas actividades académicas.

|                                                                                                    |                                                                                                    | -                                                                                           |                                                                         | 100 00 1000                                                                                        |                                             |                                                                                                    |                                                                                                    |
|----------------------------------------------------------------------------------------------------|----------------------------------------------------------------------------------------------------|---------------------------------------------------------------------------------------------|-------------------------------------------------------------------------|----------------------------------------------------------------------------------------------------|---------------------------------------------|----------------------------------------------------------------------------------------------------|----------------------------------------------------------------------------------------------------|
| 100logy c                                                                                               | URSOS                                                                                                    | GRUPOS                                                                                      | RECURSOS                                                                | LOS GRADOS                                                                                         |                                             | <                                                                                                    |                                                                                                    |
| ACTIVIDAD RE                                                                                            | CIENTE                                                                                                    | PANEL D                                                                                     | EL CURSO                                                                |                                                                                                    |                                             |                                                                                                    | $\bigcirc$                                                                                                    |
| Envire 15 Even                                                                                          | eta                                                                                                    |                                                                                             |                                                                         |                                                                                                    | Más reciente 👻                              | próximo                                                                                                    | Calendario                                                                                                    |
| Enviar: 15 Even                                                                                         | nto                                                                                                    |                                                                                             |                                                                         |                                                                                                    |                                             | No hay tareas o eventos pró                                                                                                    | ximos                                                                                                    |
|                                                                                                    |                                                                                                    |                                                                                             | No hay                                                                  | / publicaciones                                                                                    |                                             |                                                                                                    |                                                                                                    |
|                                                                                                    |                                                                                                    |                                                                                             |                                                                         |                                                                                                    |                                             |                                                                                                    |                                                                                                    |
|                                                                                                    |                                                                                                    |                                                                                             |                                                                         |                                                                                                    |                                             |                                                                                                    |                                                                                                    |
|                                                                                                    |                                                                                                    |                                                                                             |                                                                         |                                                                                                    |                                             |                                                                                                    |                                                                                                    |
|                                                                                                    |                                                                                                    |                                                                                             |                                                                         |                                                                                                    |                                             |                                                                                                    |                                                                                                    |
|                                                                                                    |                                                                                                    |                                                                                             |                                                                         |                                                                                                    |                                             |                                                                                                    |                                                                                                    |
|                                                                                                    |                                                                                                    |                                                                                             |                                                                         |                                                                                                    |                                             |                                                                                                    |                                                                                                    |
|                                                                                                    |                                                                                                    |                                                                                             |                                                                         |                                                                                                    |                                             |                                                                                                    |                                                                                                    |
|                                                                                                    |                                                                                                    |                                                                                             |                                                                         |                                                                                                    |                                             |                                                                                                    |                                                                                                    |
|                                                                                                    |                                                                                                    |                                                                                             |                                                                         |                                                                                                    |                                             |                                                                                                    |                                                                                                    |
|                                                                                                    |                                                                                                    |                                                                                             |                                                                         |                                                                                                    |                                             |                                                                                                    |                                                                                                    |
|                                                                                                    |                                                                                                    |                                                                                             |                                                                         |                                                                                                    |                                             |                                                                                                    |                                                                                                    |
|                                                                                                    |                                                                                                    |                                                                                             |                                                                         |                                                                                                    |                                             |                                                                                                    |                                                                                                    |
| H 😪                                                                                                    | 6                                                                                                    |                                                                                             | ø 🔤                                                                     |                                                                                                    |                                             |                                                                                                    | ج <sup>R</sup> ^ ESP 858 ;<br>15/03                                                                                                    |
| Ei 🍖                                                                                                    | 6                                                                                                    |                                                                                             | ø 🔤                                                                     |                                                                                                    |                                             |                                                                                                    | ¢ <sup>A</sup> ^ ESP <sup>859</sup> ا                                                                                                    |
| H 🥵                                                                                                    | <b>6</b>                                                                                                    |                                                                                             | ø <u></u>                                                               |                                                                                                    |                                             |                                                                                                    | x <sup>R</sup> ∧ ESP <sup>858</sup> ,<br>15/03                                                                                                    |
| De 😫 🌨                                                                                                  | nic: x   @                                                                                                    | ) Sistema de g                                                                              | of aprendiza                                                            | X S Inicio   Schoology                                                                             | × +                                         |                                                                                                    | R <sup>R</sup> ∧ ESP 858<br>15/03                                                                                                    |
| Secundaria y Media Téc<br>C û app.                                                                      | nic ×   @<br>schoology.c                                                                                                    | ) Sistema de g                                                                              | ø 💽                                                                     | × 🕄 Inicio   Schoology                                                                             | × +                                         |                                                                                                    | x <sup>A</sup> ^ ESP 8581<br>15/03<br>−<br>© ☆ @                                                                                                    |
| Secundaria y Media Téc<br>C û ê app.<br>ones 7 Nazaret                                                  | nic ×   @<br>schoology.c                                                                                                    | ) Sistema de g<br>com/home<br>CO 4 Desc                                                     | estión de aprendiza,<br>argar Youtube                                   | × S Inicio   Schoology<br>Hotmail S Schoology k EF                                                 | × +                                         | POLITÉCNICO DE C Kina                                                                                                    | x <sup>A</sup> ∧ ESP 8587<br>15/03<br>⊂<br>de Sal de Ne >><br>€ C                                                                                                    |
| E H Contraction of the secondaria y Media Téc<br>C A app.<br>Nazaret<br>Nocology C                      | inic ×   €<br>schoology.c<br>™ MLCOM.                                                                                                    | ) Sistema de g<br>com/home<br>CO I Desc<br>GRUPOS                                           | estión de aprendiza<br>argar Youtube                                    | X S Inicio   Schoology<br>Hotmail S Schoology R EF<br>LOS GRADOS                                   | × +<br>FORUM Politécnico Superior 🕅         | POLITÉCNICO DE C 🕫 Mina                                                                                                    | R <sup>A</sup> ∧ ESP (559)<br>15/03<br>■ ☆ Q<br>de Sal de Ne >> □ C<br>☑ ☆ Q Juon P                                                                                                    |
| Et Cology C                                                                                             | Schoology. Image: X   € Schoology. MLCOM. URSOS                                                                                                    | ) Sistema de g<br>com/home<br>CO 4 Desc<br>GRUPOS                                           | estión de aprendiza<br>argar Youtube                                    | × S Inicio   Schoology<br>Hotmail S Schoology R EF<br>LOS GRADOS                                   | X +                                         | POLITÉCNICO DE C 🕫 Mina                                                                                                    | R <sup>4</sup> ∧ ESP (5.9)<br>15/03<br><br>de Sal de Ne » [ 0<br>[ ] Q [ ] Juon po                                                                                                    |
| Eccundaria y Media Técr<br>C A app.<br>ones Nazaret<br>Nocology C<br>ACTIVIDAD RE                       | iii × €<br>schoology.c<br>URSOS<br>CIENTE                                                                                                    | ) Sistema de g<br>com/home<br>CO & Desc<br>GRUPOS<br>PANEL D                                | estión de aprendiza<br>argar Youtube<br>RECURSOS<br>EL CURSO            | X 🕑 Inicio   Schoology<br>Hotmail 💽 Schoology 📾 EF<br>LOS GRADOS                                   | X +                                         | POLITÉCNICO DE C 🕫 Mina<br>Ciones Peticiones                                                                                                    | R <sup>4</sup> ∧ ESP 8:56<br>15/03<br>de Sal de Ne » ☐ C<br>☑ Q                                                                                                    |
| Secundaria y Media Técc<br>C D a app.<br>ones Nazaret<br>NOOLOGY C<br>ACTIVIDAD RE                      | G ■ Contract of the second second | ) Sistema de g<br>com/home<br>CO & Deso<br>GRUPOS<br>PANEL D                                | estión de aprendiza<br>eargar Youtube<br>RECURSOS<br>EL CURSO           | X 🕑 Inicio   Schoology<br>Hotmail 💽 Schoology 📾 EF<br>LOS GRADOS                                   | × +                                         | POLITÉCNICO DE C 🕫 Mina<br>Ciones Peticiones                                                                                                    | R <sup>A</sup> ∧ ESP 858<br>1503<br>de Sal de Ne >>                                                                                                    |
| Secundaria y Media Téci<br>C A app.<br>ones Nazaret<br>NOOLOGY C<br>ACTIVIDAD RE<br>Enviar: E Evel      | G C C C C C C C C C C C C C C C C C C C                                                                                                    | v<br>) Sistema de g<br>com/home<br>CO<br>CO<br>CO<br>CO<br>CO<br>CO<br>CO<br>CO<br>CO<br>CO | estión de aprendiza<br>argar Youtube<br>RECURSOS<br>EL CURSO            | X S Inicio   Schoology<br>Hotmail S Schoology R EF<br>LOS GRADOS                                   | × +                                         | POLITÉCNICO DE C Roman<br>sciones Peticiones<br>merciales 7C: Sección 3 publik<br>ntabilidad para principalnes                                                                                                    | R ∧ ESP 858<br>15/03<br>de Sal de Ne >><br>Calendario<br>ado                                                                                                    |
| Secundaria y Media Téci<br>C A app.<br>ones Nazaret<br>ACTIVIDAD RE<br>ACTIVIDAD RE<br>Enviar: B Even   | Schoology. Schoology. URSOS CLENTE                                                                                                    | ) Sistema de g<br>com/home<br>CO & Desc<br>GRUPOS<br>PANEL D                                | estión de aprendiza<br>cargar Youtube<br>RECURSOS<br>EL CURSO           |                                                                                                    | × +                                         | POLITÉCNICO DE C Romina<br>aciones Peticiones<br>merciales 7C: Sección 3 public<br>matabilidad para principlantes fu                                                                                                    | R ∧ ESP 658<br>15/02<br>de Sal de Ne >><br>Calendario                                                                                                    |
| Secundaria y Media Téc<br>C A e app.<br>ones Vazaret<br>NOOOOGY C<br>ACTIVIDAD RE<br>Enviar: S Even     | Schoology.c Schoology.c Schoology.c WIRSOS CIENTE Into                                                                                                    | ) Sistema de g<br>com/home<br>CO & Desc<br>GRUPOS<br>PANEL D                                | estión de aprendiza<br>targar Youtube<br>RECURSOS<br>EL CURSO           | × S Inicio   Schoology<br>Hotmail S Schoology R EF<br>LOS GRADOS                                   | × + ORUM Politécnico Superior M Más r       | POLITÉCNICO DE C 🔊 Mine<br>iciones Peticiones<br>merciales 7C: Sección 3 public<br>tabilidad para principiantes 1<br>y a las 6:14 pm                                                                                                    | R ∧ ESP 658<br>15/03<br>de Sal de Ne >><br>Calendario                                                                                                    |
| Secundaria y Media Téci<br>C A e app.<br>ones Nazaret<br>ACTIVIDAD RE<br>ACTIVIDAD RE<br>Enviar: S Even | G ■ ■                                                                                                    | ) Sistema de g<br>com/home<br>CO & Desc<br>GRUPOS<br>PANEL D                                | estión de aprendiza<br>targar Youtube<br>RECURSOS<br>EL CURSO<br>No hay | X     Schoology     Motmail     Schoology     M     EF     LOS GRADOS                              | × + ORUM Politécnico Superior M Más r Co Ho | POLITÉCNICO DE C 🔊 Mina<br>aciones Peticiones<br>merciales 7C: Sección 3 public<br>ntabilidad para principiantes f<br>y a las 6:14 pm                                                                                                    | R ∧ ESP 658<br>15/03<br>de Sal de Ne >><br>Calendario                                                                                                    |
| Secundaria y Media Téci<br>C A app.<br>ones Nazaret<br>ACTIVIDAD RE<br>ACTIVIDAD RE                     | G ■                                                                                                    | ) Sistema de g<br>com/home<br>CO & Desc<br>GRUPOS<br>PANEL D                                | estión de aprendiza<br>cargar Youtube<br>RECURSOS<br>EL CURSO<br>No hay | X     Inicio   Schoology     Motmail     Schoology     M     EF     LOS GRADOS  / publicaciones    | × +                                         | POLITÉCNICO DE C Romina<br>aciones Peticiones<br>merciales 7C: Sección 3 public<br>ntabilidad para principlantes fu<br>y a las 6:14 pm                                                                                                    | R ∧ ESP 658<br>15/03<br>de Sal de Ne >><br>Calendario                                                                                                    |
| Secundaria y Media Téci<br>C A app.<br>ones Nazaret<br>NOOLOGY C<br>ACTIVIDAD RE<br>Enviar: B Evel      | mia × €<br>schoology.<br>™ MLCOM<br>URSOS<br>CLENTE                                                                                                    | ) Sistema de g<br>com/home<br>CO 4 Desc<br>CRUPOS<br>PANEL D                                | estión de aprendiza<br>argar Youtube<br>RECURSOS<br>EL CURSO<br>No hay  | X Schoology     Hotmail Schoology      Formail Schoology      Formail Schoology     Publicaciones  | × +                                         | POLITÉCNICO DE C 🔊 Mina<br>sciones Peticiones<br>merciales 7C: Sección 3 public<br>ntabilidad para principiantes 1<br>y a las 6:14 pm<br>Var texo                                                                                                    | R ∧ ESP 658<br>15/03<br>de Sal de Ne >><br>Calendario                                                                                                    |
| Secundaria y Media Técc<br>C                                                                            | nic X C<br>schoology.<br>MLCOM<br>URSOS                                                                                                    | ) Sistema de g<br>com/home<br>CO I Desc<br>CRUPOS<br>PANEL D                                | estión de aprendiza<br>argar Youtube<br>RECURSOS<br>EL CURSO<br>No hay  | x Schoology R EF                                                                                   | × +                                         | POLITÉCNICO DE C 🔊 Mina<br>iciones Peticiones<br>merciales 7C: Sección 3 public<br>intabilidad para principiantes 1<br>y a las 6:14 pm                                                                                                    | R ∧ ESP 858<br>1503<br>de Sal de Ne >><br>Calendario                                                                                                    |
| Secundaria y Media Técc<br>C                                                                            | nic X C<br>schoology.<br>MLCOM<br>URSOS                                                                                                    | ) Sistema de g<br>com/home<br>CO I Desc<br>CRUPOS<br>PANEL D                                | estión de aprendiza<br>eargar Youtube<br>RECURSOS<br>EL CURSO<br>No hay | X      Inicio   Schoology     Hotmail     Schoology     M     EF     LOS GRADOS                    | × +                                         | POLITÉCNICO DE C 🔊 Mina<br>iciones Peticiones<br>merciales 7C: Sección 3 public<br>intabilidad para principiantes f<br>y a las 6:14 pm                                                                                                    | R ∧ ESP 587<br>1503<br>de Sal de Ne >><br>Calendario                                                                                                    |
| Secundaria y Media Técc<br>C                                                                            | nic X G<br>schoology.<br>MLCOM<br>URSOS                                                                                                    | ) Sistema de g<br>com/home<br>CO I Desc<br>GRUPOS<br>PANEL D                                | estión de aprendiza<br>cargar Youtube<br>RECURSOS<br>EL CURSO<br>No hay | X      Inicio   Schoology     Hotmail     Schoology     M     EF     LOS GRADOS                    | × +                                         | POLITÉCNICO DE C 🔊 Mina<br>inclones Peticiones<br>merciales 7C: Sección 3 public<br>intabilidad para principiantes f<br>y a las 6:14 pm<br>Var testo                                                                                                    | R ∧ ESP 530<br>1503<br>de Sal de Ne >><br>Calendario                                                                                                    |
| Secundaria y Media Téci<br>C A app.<br>ones Nazaret<br>NOOLOGY C<br>ACTIVIDAD RE<br>Enviar: B Even      | nic X Schoology.<br>Schoology.<br>URSOS<br>CIENTE                                                                                                    | ) Sistema de g<br>com/home<br>CO I Deso<br>GRUPOS<br>PANEL D                                | estión de aprendiza<br>cargar Youtube<br>RECURSOS<br>EL CURSO<br>No hay | X      Inicio   Schoology     Hotmail     Schoology     M     E      LOS GRADOS                    | × +                                         | POLITÉCNICO DE C 🕫 Mina<br>cliones Peticiones<br>merciales 7C: Sección 3 public<br>ntabilidad para principiantes f<br>y a las 6:14 pm<br>Vas tecto                                                                                                    | R        ESP       558/15/03         Image: Second second s                                                                                                    |
| Secundaria y Media Técc<br>C                                                                            | nic X G<br>schoology.<br>MLCOM<br>URSOS                                                                                                    | ) Sistema de g<br>com/home<br>CO I Desc<br>GRUPOS<br>PANEL D                                | estión de aprendiza<br>cargar Youtube<br>RECURSOS<br>EL CURSO<br>No hay | X      Inicio   Schoology     Hotmail     Schoology     M     E      LOS GRADOS    y publicaciones | × +                                         | POLITÉCNICO DE C 🔊 Mina<br>iciones Peticiones<br>merciales 7C: Sección 3 public<br>intabilidad para principiantes 1<br>y a las 6:14 pm                                                                                                    | R ∧ ESP (58)<br>1503<br>de Sal de Ne >><br>Calendario                                                                                                    |
| Secundaria y Media Técc<br>C                                                                            | nic X G<br>schoology.<br>MLCOM<br>URSOS                                                                                                    | ) Sistema de g<br>com/home<br>CO I Desc<br>GRUPOS<br>PANEL D                                | estión de aprendiza<br>cargar Youtube<br>RECURSOS<br>EL CURSO<br>No hay | X      Inicio   Schoology     Hotmail     Schoology     M     E      LOS GRADOS    y publicaciones | × +                                         | POLITÉCNICO DE C 🔊 Mina<br>intervention de la companya de la companya de la com | R ∧ ESP (5.8)<br>Solution<br>A Solution<br>A So |

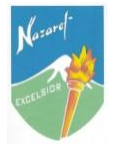

## 12. Allí podrá: 3. Establecer comunicación con los docentes.

| 🚦 Blogs Secundaria y Media Técnic. 🗙 🛛 🛞 Sistema de gestión de aprendiza) 🗴 🔞 Inicio   Schoology 🗙 | +                                                       | - 0 ×                                                             |
|----------------------------------------------------------------------------------------------------|---------------------------------------------------------|-------------------------------------------------------------------|
| ← → C ☆ @ app.schoology.com/home                                                                   |                                                         | 🖻 🌣 🌄 i                                                           |
| 📰 Aplicaciones 👩 Nazaret 🐲 MLCOM.CO 🐳 Descargar Youtube 🏬 Hotmail 🚱 Schoology 📾 EFORUM 👘           | Politècnico Superior M POLITECNICO DEC P Mina de Sal de | e Ne »   Otros favoritos                                          |
| (S) SCHOOLOGY CURSOS GRUPOS RECURSOS LOS GRADOS                                                    |                                                         | nan perez 🗸                                                       |
| ACTIVIDAD RECIENTE PANEL DEL CURSO                                                                 | Mensajes Nuevo mensaje                                  |                                                                   |
| Enviar: 🛐 Evento                                                                                   | Actualmente no tienes ningún mensaje.                   | Calendario                                                        |
| No hay publicaciones                                                                               | no nay tarcas o eventos proximos                        |                                                                   |
|                                                                                                    |                                                         |                                                                   |
|                                                                                                    |                                                         |                                                                   |
|                                                                                                    |                                                         |                                                                   |
|                                                                                                    |                                                         |                                                                   |
|                                                                                                    |                                                         |                                                                   |
|                                                                                                    |                                                         |                                                                   |
|                                                                                                    |                                                         |                                                                   |
|                                                                                                    |                                                         | x <sup>R</sup> ∧ ESP <sup>9:02</sup> p. m.<br>15/03/2020 <b>■</b> |

## 13. Allí podrá: 4. Revisar su calendario de actividades académicas.

| oology cur          | sos grupos re  | CURSOS LOS GRADO    | os      |     | Q [ | ≡ ⊠ ل () اس    |
|---------------------|----------------|---------------------|---------|-----|-----|----------------|
| Hoy                 | Marzo 2020 · T | odos los calendario | s *     |     |     | Mes Semana Día |
| Dom                 | Lun            | mar                 | Mie     | Jue | Vie | Se sentó       |
| 1<br>Delete Pariada | 2              | 3                   | 4.4     | 5.5 | 6.6 | 7.7            |
|                     |                |                     |         |     |     |                |
| 8                   | 9.9            | 10                  | 11      | 12  | 13  | 14             |
|                     |                |                     |         |     |     |                |
| 15 (hov)            | dieciséis      | 17                  | 18 años | 19  | 20  | 21             |
| Primer Período      |                |                     |         |     |     |                |
|                     |                |                     | 25      | 26  |     | 20             |

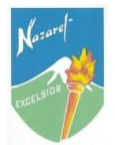

14. Allí podrá: 5. Inscribirse en todos los demás cursos con el código correspondiente.

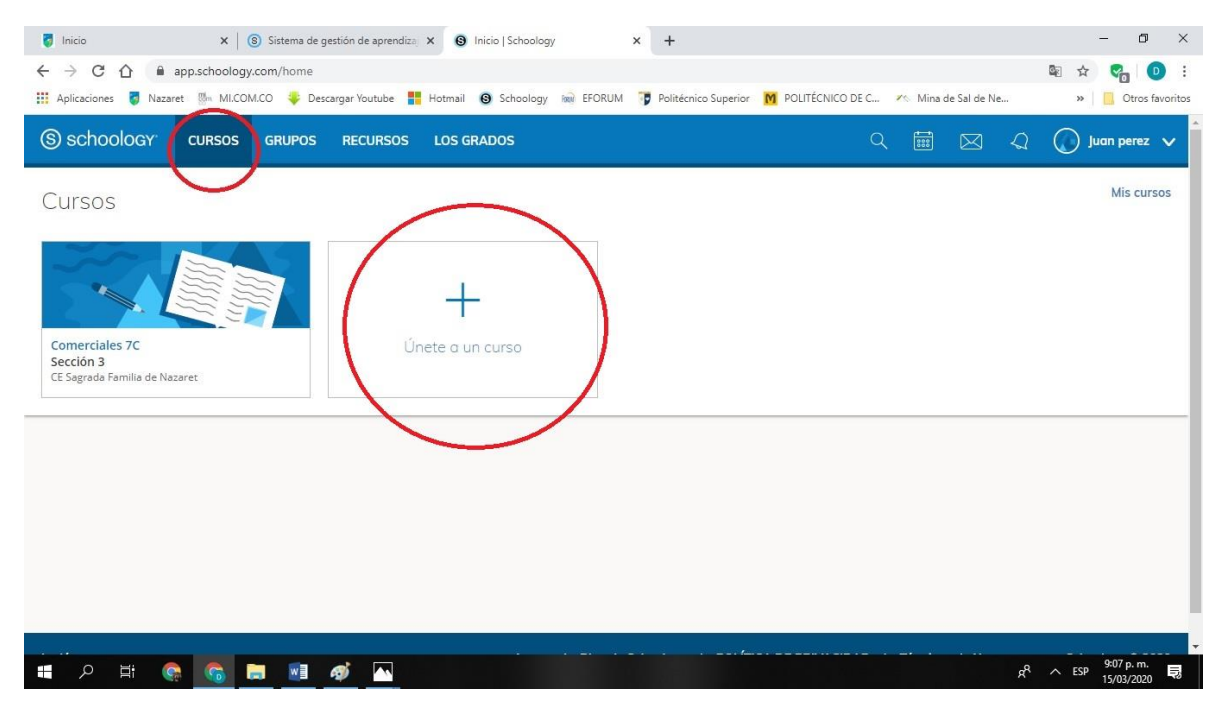

| 😺 Inicio X 🛞 Sistema de gestión de aprendizaj X 🚱 Inicio   Schoology X +                                                                                                    | – • • ×                           |
|----------------------------------------------------------------------------------------------------|-----------------------------------|
| ← → C ⚠                                                                                                    | 🔤 🚖 😪 🖸 :                         |
| 🗰 Aplicaciones 🧧 Nazaret 🐘 MI.COM.CO 🦊 Descargar Youtube 🚦 Hotmail 💿 Schoology 📾 EFORUM 🦉 Politécnico Superior 🕅 POLITÉCNICO DE C 🕫 Mina de Sal de Ne                                                                                                    | » Otros favoritos                 |
| S schoology' cursos grupos recursos los grados      ○ \overline \overline \overlin \overline | 💭 🔘 Juan perez 🗸                  |
| ACTIVIDAD RECIENTE PANEL DEL CURSO                                                                                                    |                                   |
| Enviar: 🗵 Evento Vinete a un curso X próximo                                                                                                    | Calendario                        |
| Código de accelo:         No hay                                                                                                    | _                                 |
| Unirse Cancelar                                                                                                    |                                   |
|                                                                                                    |                                   |
|                                                                                                    |                                   |
|                                                                                                    |                                   |
|                                                                                                    |                                   |
|                                                                                                    |                                   |
|                                                                                                    | 9:10 p. m.                        |
|                                                                                                    | x <sup>R</sup> ∧ ESP 15/03/2020 ■ |